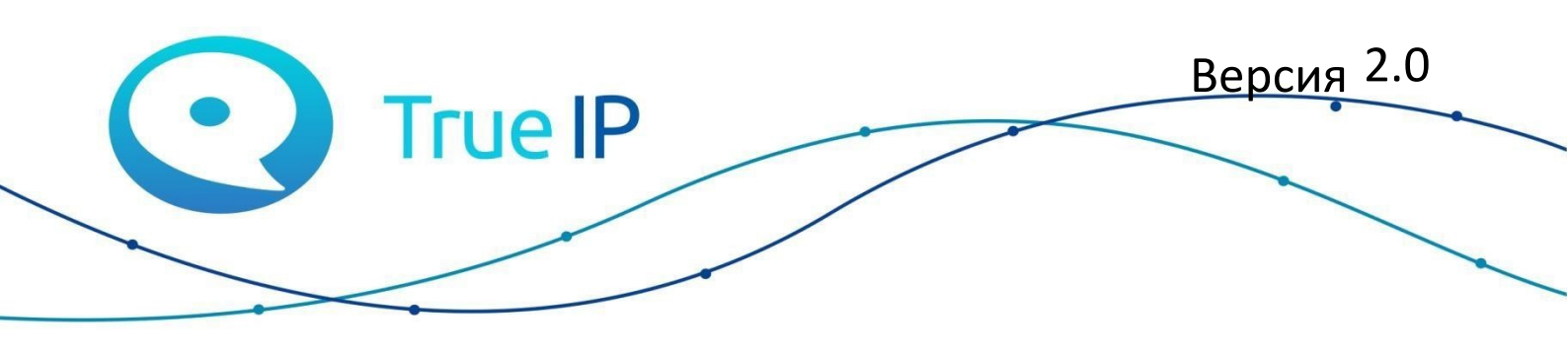

### НОВЫЕ ГРАНИ ИЗВЕСТНОГО

## Настройка WiFi комплекта

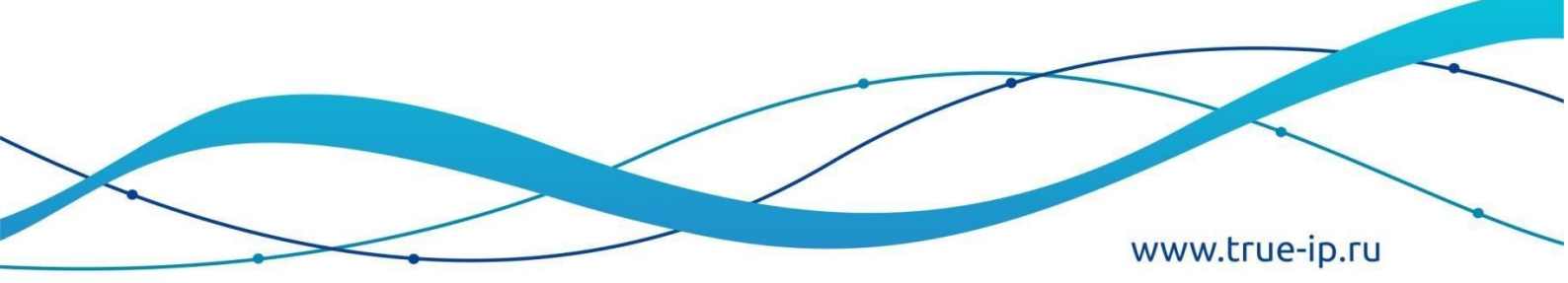

## Настройка WiFi комплекта.

Для настройки перейдите по адресу панели: 192.168.1.110 (admin/admin123 по умолчанию)

| TI-3611CRW<br>Имя пользователя<br> <br>Пароль |
|-----------------------------------------------|
| Восстановление пароля<br>Вход                 |
|                                               |

1. Переведите Вызывную панель в режим сип сервера, для этого перейдите во вкладку «Настройки сети», раздел «Sip сервер», внизу справа найдите и нажмите на кнопку «по умолчанию», поставьте галочку «актив» и нажмите кнопку «сохранить». *При смене режима работы, панель перезагрузится* 

| TI-3611CRW            | ☆Локальная настройк                    | а 🏭 Абонентская настройка | Настройка сети | Управление журналом | Russian - |  |
|-----------------------|----------------------------------------|---------------------------|----------------|---------------------|-----------|--|
|                       |                                        |                           |                |                     |           |  |
|                       | SIP-сервер 📝 Актив.                    |                           |                |                     |           |  |
|                       | Тип сервера уто                        |                           |                |                     |           |  |
| UPnP                  | IP-адрес 192 168 1 1                   |                           |                |                     |           |  |
|                       | Порт 5060                              |                           |                |                     |           |  |
|                       | Имя польз-ля 8001                      |                           |                |                     |           |  |
|                       | Пароль                                 |                           |                |                     |           |  |
|                       | Домен SIP VDP                          |                           |                |                     |           |  |
| Разрешенные ІР-адреса | Имя пользователя SIP- admin<br>сервера |                           |                |                     |           |  |
|                       | Пароль SIP-сервера                     |                           |                |                     |           |  |
|                       |                                        |                           |                |                     |           |  |
|                       |                                        |                           |                | Сахр. Обноенть      | По умолч. |  |
|                       |                                        |                           |                |                     |           |  |
|                       |                                        |                           |                |                     |           |  |
|                       |                                        |                           |                |                     |           |  |

2. Перейдите на вкладку «Абонентская настройка», раздел «Управление VTO №».

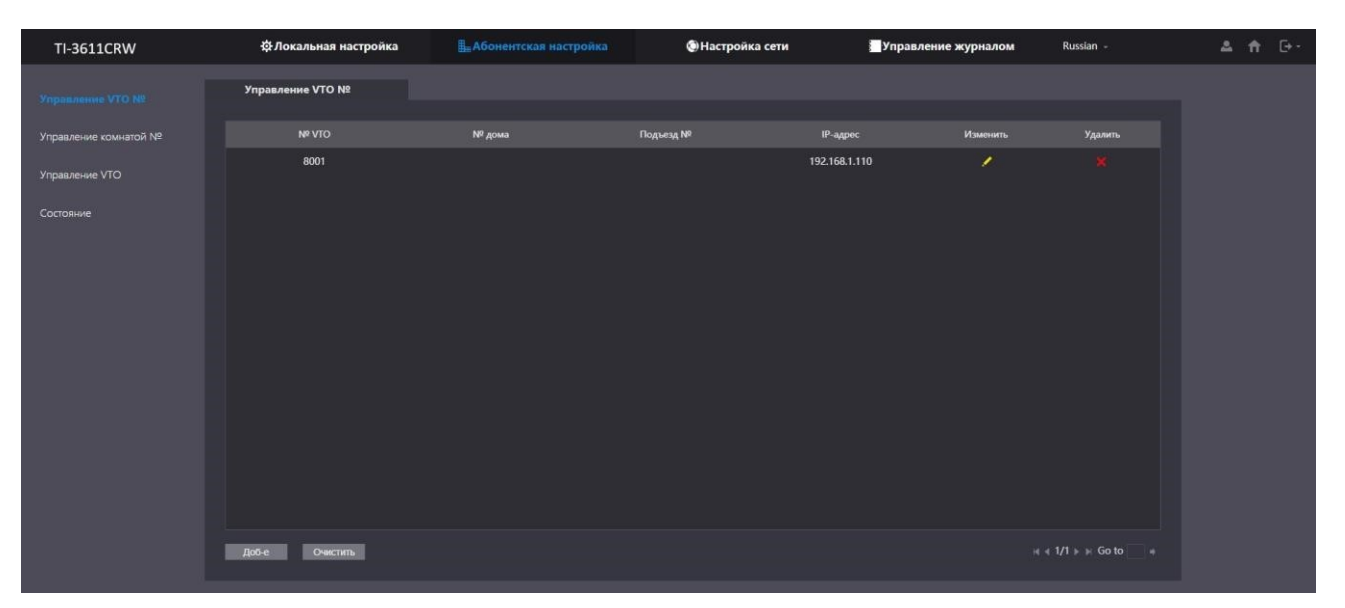

В таблице должна быть учётная запись «8001» с ір адресом этой вызывной панели. Если учётной записи нет, создайте её, указав при этом только пункты «№ записи» - 8001, «имя пользователя» - логин от веб интерфейса вызывной панели, «пароль» - пароль от веб интерфейса вызывной панели и нижмите сохранить. \*Поле «Зарегистрировать пароль» и «IP-адрес» оставьте как есть.

| Доб-е            |           | ×      |
|------------------|-----------|--------|
|                  |           |        |
| № записи         | 8001      |        |
| Зарегистрировать |           |        |
| пароль           |           |        |
| № дома           |           |        |
| Подъезд №        |           |        |
| ІР-адрес         | 127.0.0.1 |        |
| Имя польз-ля     | admin     |        |
| Пароль           |           |        |
|                  |           |        |
|                  | Сохр.     | Отмена |

При регистрации учётной записи, IP-адрес поменяется автоматически

Если у вас несколько вызывных панелей, точно так же создайте учётные записи и для них, с номером 8002, 8003 и.т.д.

3. Во вкладке «Настройки сети» перейдите в раздел «WiFi»

| TI-3611CRW            | 口 口       | а 🏭 Абонентская настройка | Настройка сети | Управление журналом Russian - | ≛ † ⊡- |
|-----------------------|-----------|---------------------------|----------------|-------------------------------|--------|
|                       |           |                           |                |                               |        |
|                       | Wi-Fi OFF |                           |                |                               |        |
|                       | Инан      | Уровень сигнала           | Состояние      | Подслючение                   |        |
|                       |           |                           |                |                               |        |
| SIP-cepeep            |           |                           |                |                               |        |
|                       |           |                           |                |                               |        |
| Разрешенные IP-адреса |           |                           |                |                               |        |
|                       |           |                           |                |                               |        |
|                       |           |                           | Нет данных     |                               |        |
|                       |           |                           |                |                               |        |
|                       |           |                           |                |                               |        |
|                       |           |                           |                |                               |        |
|                       |           |                           |                |                               |        |
|                       |           |                           |                |                               |        |
|                       |           |                           |                |                               |        |
|                       |           |                           |                |                               |        |

#### 4. Переведите пункт «Wi-fi» в состояние «ON», здесь выбираем нужную нам

| TI-3611CRW            | фЛокальная настройка | <b>В</b> Абонентская настройка | Настройка сети | Управление журналом Russian - |  |
|-----------------------|----------------------|--------------------------------|----------------|-------------------------------|--|
| Осн.                  |                      |                                |                |                               |  |
| Signali               | WI-FI ONO            |                                |                |                               |  |
| FTP                   | Инен                 | Уровень сигнала                | Состояние      | Подключение                   |  |
| UPnP                  | TruelP               |                                |                |                               |  |
| SID-censen            | 108_2.4              |                                |                |                               |  |
| 24 CLPRCP             | STIG                 |                                |                |                               |  |
| Wi-Fi                 | DIRECT-D3EBCB58      |                                |                |                               |  |
| Разрешенные IP-адреса | ALPASB               |                                |                |                               |  |
|                       | xALPAEXPERTx         |                                |                |                               |  |
|                       |                      |                                |                |                               |  |
|                       |                      |                                |                |                               |  |
|                       |                      |                                |                |                               |  |
|                       |                      |                                |                |                               |  |
|                       |                      |                                |                |                               |  |

сеть:

5. После подключения сети, панель получит адрес WLAN.

| TI-3611CRW            | ф Локал                   | ьная настройка    | <b>≣</b> "Абонентская настройка | Настройка сети | Управление журналом | Russian - |
|-----------------------|---------------------------|-------------------|---------------------------------|----------------|---------------------|-----------|
|                       | тср/н                     |                   |                                 |                |                     |           |
|                       | Интерфейс по<br>умолчанию |                   | Режим передачи                  | Режим1 Режим2  |                     |           |
| UPnP                  | LAN                       |                   | WLAN                            |                |                     |           |
|                       | IP-annec                  | 402 469 4 440     | DHCP                            | 💿 вкл 🕥 выкл   |                     |           |
| SIP-сервер            | падрес                    | 192.168.1.110     | IP-адрес                        |                |                     |           |
|                       | Маска подсети             | 255.255.255.0     | Маска подсети                   |                |                     |           |
|                       | Шлюз                      | 192.168.1.1       | Ularca                          |                |                     |           |
|                       | MAC-adpec                 | a0 bd 1d 39 e3 4e | LUAROS                          |                |                     |           |
| Разрешенные IP-адреса |                           |                   | МАС-адрес                       |                |                     |           |
|                       | Предпочтительный<br>DNS   | 8.8.8.8           | Предпочтительный                |                |                     |           |
|                       | Изменить DNS              | 0000              | DNS                             |                |                     |           |
|                       |                           | 0.0.0.0           | Изменить DNS                    |                |                     |           |

Для работы устройства по LAN или WLAN, поменяйте «инерфейс по умолчанию» на соотвествующее значение.

# 6.1. Создание сип номера для одного монитора. (Ели у вас несколько мониторов, перейдите на пункт 5.2)

6.1.1. Сперва нам необходимо отключить групповой вызов. Для этого перейдите на вкладку «Локальная настройка», раздел «основные», снимите галочку с пункта «групповой вызов» и нажмите кнопку «Подтвердить»

| TI-3611CRW            | Ф Локальная настройка         | <b>В</b> а Абонентская настройка            | Настройка сети      | 📕 Управление журналом | Russian -          | 🔺 🕇 🕞 - |
|-----------------------|-------------------------------|---------------------------------------------|---------------------|-----------------------|--------------------|---------|
| 0m.                   | Свойства устройства           |                                             |                     |                       |                    |         |
| Видео и аудио         | Тип устройства Станция в доме | 👻 Номер к                                   | онсьержа 888888     |                       |                    |         |
|                       | № вызова дома 9901            | Время вызов                                 | за в центр 00:00:00 | © - 23:59:59 O        |                    |         |
| Управление доступом 💙 | № VTO 8001                    |                                             |                     |                       |                    |         |
| Система               | Групповой вызов 🛛 Пересатруз  |                                             |                     |                       |                    |         |
|                       |                               |                                             |                     |                       |                    |         |
| Безопасн.             |                               |                                             |                     |                       |                    |         |
|                       | События                       |                                             |                     |                       |                    |         |
|                       |                               |                                             |                     |                       |                    |         |
|                       | Тип хранилища FTP             |                                             |                     |                       |                    |         |
|                       | Bcero 0                       |                                             |                     |                       |                    |         |
|                       | Занято 0                      |                                             |                     |                       |                    |         |
|                       | Фор                           | матирование                                 |                     |                       |                    |         |
|                       | Officenani applitie SD-weet   | y, economia no secondi darta patritica ana. |                     |                       |                    |         |
|                       | Автоснимок (разблок.) ВКЛ     | BUK/                                        |                     |                       |                    |         |
|                       | (разговор)                    | Выкл                                        |                     |                       |                    |         |
|                       | Загрузить сообщение 🔵 ВКЛ     | 🧕 выкл                                      |                     |                       |                    |         |
|                       | при уходе                     |                                             |                     |                       |                    |         |
|                       |                               |                                             |                     |                       |                    |         |
|                       |                               |                                             |                     | Подтвердить           | Обновить По умолч. | 8       |

6.1.2. Чтобы создать учётную запись для монитора, перейдите на вкладку «Абонентская настройка», раздел «Управление комнатой №»

В данной таблице должна быть учётная запись для монитора с номером «9901». Если её нет, нажмите кнопку «добавление», и заполните следующим образом:

- Первые три поля, «имя», «фамилия», «имя» можете указать произвольно
- «№ комнаты» укажите «9901»
- Поля «Зарегистрировать тип» и «Зарегистрировать пароль» оставьте без изменений.

| TI-3611CRW       | ☆Локальная настройка   | <b>≣</b> Абонентская настрой |         | Настройка сети | Управление журналом  | Russian -  | ▲ 🕈 ⊡- |
|------------------|------------------------|------------------------------|---------|----------------|----------------------|------------|--------|
| Управление VTO № | Управление комнатой №  |                              |         |                |                      |            |        |
|                  | № комнаты              | Имя                          | Фамилия | Имя            | Зарегистрировать тип | Изменить   |        |
| Управление VTO   | 9901                   |                              |         |                | публичн.             | / ×        |        |
|                  |                        |                              |         |                |                      |            |        |
|                  |                        |                              |         |                |                      |            |        |
|                  |                        |                              |         |                |                      |            |        |
|                  |                        |                              |         |                |                      |            |        |
|                  |                        |                              |         |                |                      |            |        |
|                  |                        |                              |         |                |                      |            |        |
|                  |                        |                              |         |                |                      |            |        |
|                  | Доб-е Обновить Очистит | b                            |         |                |                      | ⊧⊧i Go to+ |        |
|                  |                        |                              |         |                |                      |            |        |

6.2 Создание учётных записей для настройки до четырёх мониторов

6.2.1. На вкладке «Локальные настройки», раздел «Основные» поставьте галочку на «групповой вызов», нажмите «Подтвердить»

| TI-3611CRW            | Ф Локальная настройка                        | <b>⊞</b> Абонентская настройка | (9) Настройка сети | Управление журналом | Russian 👻          | ▲ 俞 ⊡・ |
|-----------------------|----------------------------------------------|--------------------------------|--------------------|---------------------|--------------------|--------|
|                       | Свойства устройства                          |                                |                    |                     |                    |        |
| Видео и аудио         | Тип устройства Станция в доме                | 👻 Номер кон                    | сьержа 888888      |                     |                    |        |
|                       | № вызова дома <u>9901</u>                    | Время вызова в                 | з центр 00:00:00   | © - 23:59:59 ©      |                    |        |
| Управление доступом 💙 | № VTO 8001                                   |                                |                    |                     |                    |        |
| Система               | Групповой вызов 🛛 Перезагрузита<br>наменений |                                |                    |                     |                    |        |
| Безопасн.             |                                              |                                |                    |                     |                    |        |
|                       | События                                      |                                |                    |                     |                    |        |
|                       | Тип хранилища 🛛 🕞 🕂 🕂 🕂 🕂                    |                                |                    |                     |                    |        |
|                       | Bcero 0                                      |                                |                    |                     |                    |        |
|                       | Занято 0                                     |                                |                    |                     |                    |        |
|                       | Форма                                        | пирование                      |                    |                     |                    |        |
|                       |                                              |                                |                    |                     |                    |        |
|                       | Автоснимок (разблок.) 🔵 ВКЛ 🤞                | 🔍 ВЫКЛ                         |                    |                     |                    |        |
|                       | Автоснимок ВКЛ (<br>(разговор)               | 🗩 выкл                         |                    |                     |                    |        |
|                       | Загрузить сообщение 🔵 ВКЛ (<br>при уходе     | . выкл                         |                    |                     |                    |        |
|                       |                                              |                                |                    |                     |                    |        |
|                       |                                              |                                |                    | Подтвердить         | Обновить По умолч. |        |

7. Настройка монитора.

На мониторе в главном меню зажмите кнопку «Настройки» пока не появится окно с паролем, Пароль по умолчанию 777777, или 8888888.

| ♥ 002  |        |           |                        |
|--------|--------|-----------|------------------------|
| Вызовы | Cood   | бщения    | 00:44<br>1999-11-30 вт |
| Камеры | Охрана | Настройка |                        |
|        |        |           |                        |

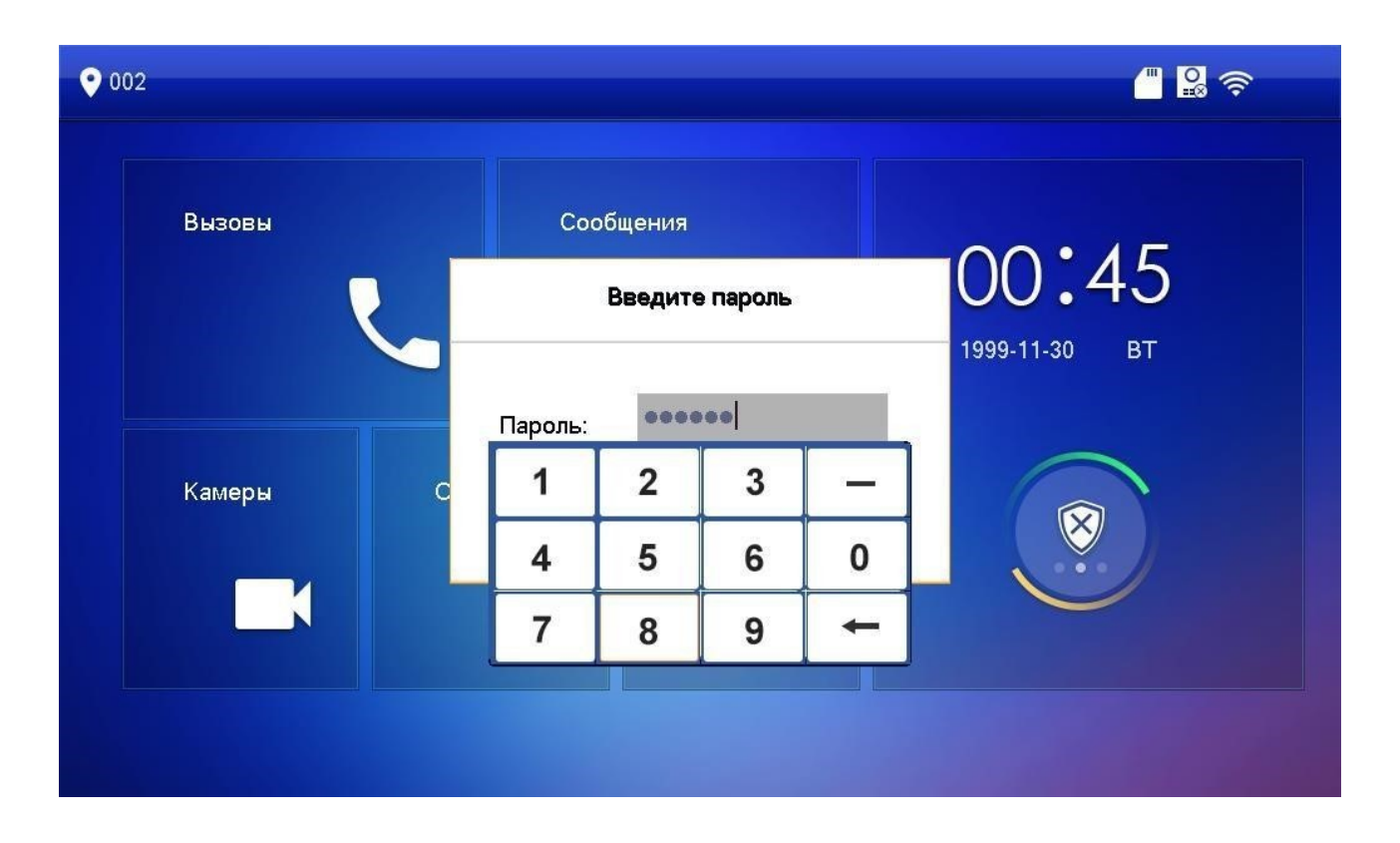

8. Во вкладке «Сеть» также подключите сеть, в которой находится панель (пункт 3)

| <b>9901</b>   |           |     |          | - <u></u> | r 🔒 |
|---------------|-----------|-----|----------|-----------|-----|
| Сеть          | WiFi      | ЛВС | NAS      | IP wi-fi  |     |
| Монитор       | Имя wi-fi |     |          | ON        |     |
| Sip сервер    | TruelP    |     | •        | ŝ         |     |
| Панели        | Home_AP   |     | <b>_</b> | Ŷ         |     |
| Поиск         |           |     |          |           |     |
| Сброс настр.  |           |     |          |           |     |
| Сменить почту |           |     |          |           |     |
|               |           |     | 1/1      | < >       |     |

Во вкладке ЛВС: ip-адрес монитора и данные для подключения по LAN.

9. Во вкладке «Панели»

| <b>•</b> 9901 |            |               | C 🛛 🖓 📦 |
|---------------|------------|---------------|---------|
| Сеть          | Имя панели | Гл. панель    |         |
| Монитор       | IP адрес   | 192.168.1.110 |         |
| Sip сервер    | RTSP порт  | 554           |         |
| Панели        | Имя        | admin         |         |
|               | Пароль     | *****         |         |
| Поиск         | DTMF1      | 1#            |         |
| Сброс настр.  | DTMF2      | 2#            |         |
| Сменить почту | Кноп.откр. | ON            | ОК      |
|               | Статус     | ON            | < >     |

«Имя панели» - дайте любое имя панели.

«IP адрес» - введите ір вызывной панели.

«RTSP порт» - по умолчанию 554

«Имя» - логин от веб интерфейса вызывной панели.

«Пароль» - пароль от веб интерфейса вызывной панели.

«DTMF1» - код открытия двери на вызывной панели

«DTMF2» - код открытия двери для внешнего реле.

«Кноп.откр» - переведите с состояние «ОN»

«Статус» - переведите с состояние «ОN»

Важно! Если у вас не стоит TI-1SR, то в мониторе код DTMF 2 указывать не нужно.

Если у вас несколько вызывных панелей, перейдите на следующую страницу панелей.

10. Во вкладке «Монитор» настройки для монитора (имя монитора должно соответствовать имени учётной записи в «списках устройств» в вебинтерфейсе панели)

| ♀ 9901        |           |                             |                    |  |
|---------------|-----------|-----------------------------|--------------------|--|
| Сеть          |           |                             |                    |  |
| Монитор       | Комната   | 9901                        | Главный            |  |
| Sip сервер    | Мастер    | 0.0.0.0                     |                    |  |
| Панели        | Имя       | admin                       |                    |  |
| Поиск         | Пароль    | ****                        |                    |  |
|               | Версия ПО | 20200220 V4.400.0020000.0.R |                    |  |
| Сброс настр.  | Ssh       | ОFF Безоп.реж               | им <mark>ON</mark> |  |
| Сменить почту |           |                             |                    |  |
|               |           | ОК                          |                    |  |
|               |           |                             |                    |  |

11. Во вкладке «Sip server»

«IP сервера» - в вашем случае это ір адрес вызывной панели.

«Порт» - 5060 по умолчанию.

«Имя» - заблокировано, берётся из вкладки «Монитор»

«Пароль» - пароль от учётки для монитора, по умолчанию «123456» Следующие поля: «область», «Имя» и «Пароль» - оставьте пустыми, они не используются.

«Статус» - переведите с состояние «ОN»

| <b>9</b> 901          |            |               |  |
|-----------------------|------------|---------------|--|
| Сеть                  | IP сервера | 192.168.1.110 |  |
| Монитор               | Порт       | 5060 Кнсьерж  |  |
| Sip сервер            | Имя        | 9901          |  |
| Панели                | Пароль     | *****         |  |
| Поиск<br>Сброс настр. | Область    |               |  |
|                       | Имя        |               |  |
|                       | Пароль     |               |  |
| Сменить почту         | Статус     |               |  |
|                       |            | ОК            |  |